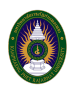

ในการจัดการเรียนการสอน หรือ การประชุมออนไลน์ในบางครั้งเราจำเป็นต้องใช้ Email นอกองค์กร วิธีการที่จะจัดการเรียนการสอน ด้วย Microsoft Teams โดยใช้ Email ภายนอก อาทิเช่น Gmail นั้น สามารถใช้งานได้ครับ

 เข้าระบบ Microsoft Teams ด้วยอีเมล์ขององค์กร เช่น <u>anucha\_pu@kpru.ac.th</u> ของ มหาวิทยาลัยราชภัฏกำแพงเพชร ซึ่งจะมีเมนูต่าง ๆ ให้เลือกใช้ และคลิกที่ Calendar

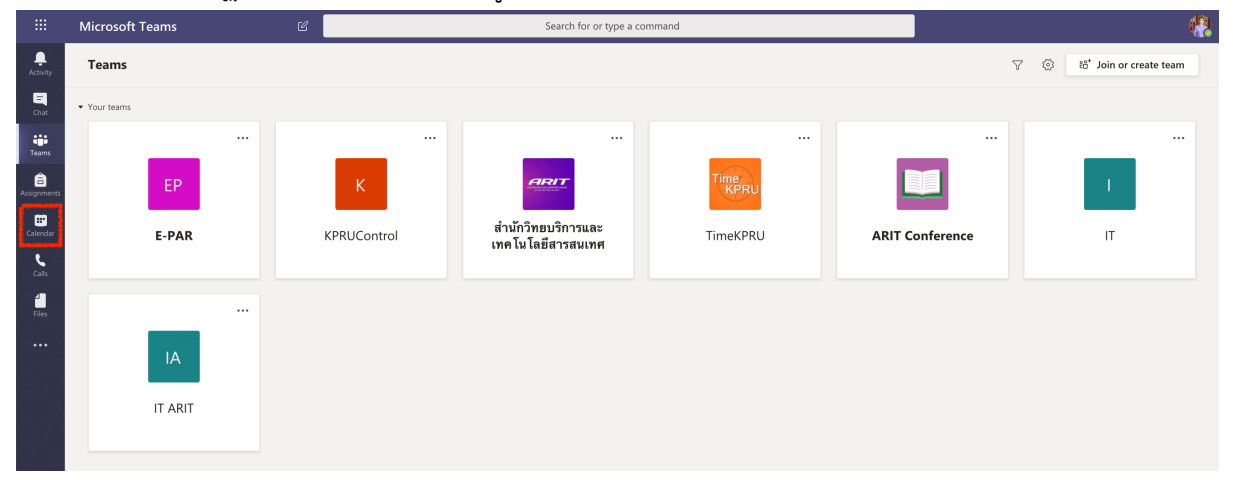

กดปุ่ม New meeting

|               | Mie   | crosoft Teams          | ß                    | Search                            | for or type a command |              |                | <b>(?</b>           |
|---------------|-------|------------------------|----------------------|-----------------------------------|-----------------------|--------------|----------------|---------------------|
| ,<br>Activity | Ċ     | 🗉 Calendar             |                      |                                   |                       |              | Qi Meet n      | ow + New meeting    |
| E             | C.    | ] Today < > April 2020 | ~                    |                                   |                       |              |                | Working Week $\vee$ |
| teams         |       | 13<br>Monday           | <b>14</b><br>Tuesday | 15<br>Wednesday                   | 16<br>Thursday        | 17<br>Friday | 18<br>Saturday | 19<br>Sunday        |
|               | 02.00 |                        |                      | IT มหาวิทยาลัยราชภัฏกำแพงเพชร Anu |                       |              |                |                     |
| Assignmen     | ts    |                        |                      |                                   |                       |              |                |                     |
| E Calendar    | 10:00 |                        |                      |                                   |                       |              |                |                     |
| e.            |       |                        |                      |                                   |                       |              |                |                     |
| Calls         |       |                        |                      |                                   | •                     |              |                |                     |
| Files         | 11:00 |                        |                      |                                   |                       |              |                |                     |
|               |       |                        |                      |                                   |                       |              |                |                     |
|               | 12:00 |                        |                      |                                   |                       |              |                |                     |
|               |       |                        |                      |                                   |                       |              |                |                     |
|               | 13:00 |                        |                      |                                   |                       |              |                |                     |
|               |       |                        |                      |                                   |                       |              |                |                     |
|               |       |                        |                      |                                   |                       |              |                |                     |
|               | 14:00 |                        |                      |                                   |                       |              |                |                     |
|               |       |                        |                      |                                   |                       |              |                |                     |
|               | 15:00 |                        |                      |                                   |                       |              |                |                     |
| FR            | 15.00 |                        |                      |                                   |                       |              |                |                     |
| Apps          |       |                        |                      |                                   |                       |              |                |                     |
| (?)           | 16:00 |                        |                      |                                   |                       |              |                |                     |
| map           |       |                        |                      |                                   |                       |              |                |                     |
| _ ⊈           | 17:00 |                        |                      |                                   |                       |              |                |                     |
| C Help        | 16:00 |                        |                      |                                   |                       |              |                |                     |

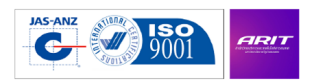

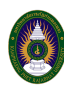

 1) ระบุชื่อการประชุม (สีแดง) 2) ระบุอีเมล์ของผู้เข้าร่วมประชุม (สีส้ม) 3) ระบุช่วงวันที่และเวลา ประชุม (สีส้ม 2) หรือ เลือก All day ประชุมทั้งวัน หรือ ประชุมขณะนั้น 4) ตั้งเวลาประชุมทุก ๆ วันที่กำหนดในข้อ 3 5) หากมีการสร้างกลุ่มภายใน สามารถให้กลุ่มภายเข้ามาร่วมการประชุมได้ และ กดปุ่มบันทึก Save

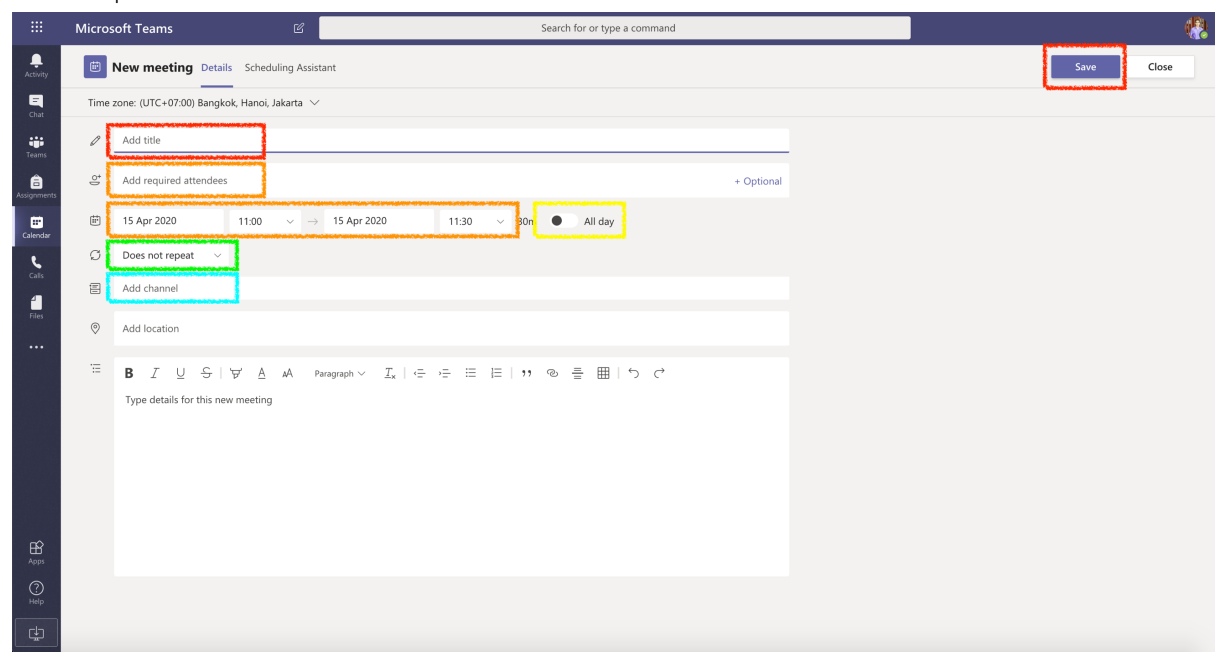

# ของผมตั้งแบบนี้ครับ ปกติผมเลือก All day สร้างแล้วใช้งานเลยครับ

|                  | Micros                                                                          | soft Teams             | ď                                                |               | Search for or type a command |            |  |  |                               | <b>(</b> ?) |
|------------------|---------------------------------------------------------------------------------|------------------------|--------------------------------------------------|---------------|------------------------------|------------|--|--|-------------------------------|-------------|
| <br>Activity     | IT Chat Details Scheduling Assistant                                            |                        |                                                  |               |                              |            |  |  | Send update                   | Close       |
| E<br>Chat        | X Cancel meeting Time zone: (JTC+07:00) Bangkok, Hanoi, Jakarta Meeting options |                        |                                                  |               |                              |            |  |  | Tracking                      |             |
| teams            | 0                                                                               | π                      |                                                  |               |                              |            |  |  | Anucha Puangpaka<br>Organiser |             |
| â<br>Assignments | ţ                                                                               | s silnarong × anuch    | na.ppk@gmail.com                                 |               |                              | + Optional |  |  | anucha.ppk                    |             |
| E Calendar       | Ē                                                                               | 15 Apr 2020 A          | anucha.ppk (Guest)<br>(ANUCHA.PPK_GMAILCOM#EXT#) |               |                              |            |  |  | S silnarong                   |             |
| e                | Q                                                                               | Does not repeat $\sim$ |                                                  |               |                              |            |  |  | Accepted                      |             |
| 4                |                                                                                 | IT > General           |                                                  |               |                              |            |  |  |                               |             |
| Files            | 0                                                                               | มหาวิทยาลัยราชภัฏกำแพ- | 11MB2 ×                                          |               |                              |            |  |  |                               |             |
|                  | Ξ                                                                               | B I ⊻ S ∀              | $\underline{A}$ $AA$ Paragraph $\sim T_{\star}$  | ← →= ≔ ⊨ ⊨ ** | ® ≞ ⊞∣5 ୯                    |            |  |  |                               |             |
|                  |                                                                                 |                        |                                                  |               |                              |            |  |  |                               |             |
| Apps             |                                                                                 |                        |                                                  |               |                              |            |  |  |                               |             |
| (?)<br>Help      |                                                                                 |                        |                                                  |               |                              |            |  |  |                               |             |
| ¢                |                                                                                 |                        |                                                  |               |                              |            |  |  |                               |             |

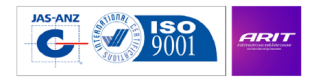

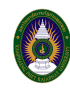

|                  | Microsoft Teams |                                                                          | Search for or type a comma                          | nd         |  |                               |       |
|------------------|-----------------|--------------------------------------------------------------------------|-----------------------------------------------------|------------|--|-------------------------------|-------|
| <b>Activity</b>  |                 | IT Chat Details Scheduling Assistant                                     |                                                     |            |  | 13 🎡 Join                     | Close |
| <b>E</b><br>Chat | × c             | ancel meeting Time zone: (UTC+07:00) Ba                                  | ngkok, Hanoi, Jakarta Meeting options               |            |  | Tracking                      |       |
| teams            | D               | п                                                                        |                                                     |            |  | Anucha Puangpaka<br>Organiser |       |
| assignments      | 0°              | A anucha.ppk × S silnarong ×                                             |                                                     | + Optional |  | A anucha.ppk                  |       |
| Calendar         | Ē               | 15 Apr 2020 $\rightarrow$ 15 Apr 2020                                    | 1d 🚺 All day                                        |            |  | s silnarong                   |       |
| <b>C</b> alls    | Q               | Does not repeat V                                                        |                                                     |            |  | Accepted                      |       |
| <b>H</b> es      |                 | IT > General                                                             |                                                     |            |  |                               |       |
|                  | 0               | ⊗ มหาวิทยาลัยราชภัฏก่าแพงเพชร ×                                          |                                                     |            |  |                               |       |
|                  | 1               | B I U S   ∀ A A P                                                        | anagnaph∨ I <sub>x</sub>   e += ≡ ⊨   n @ ≣ ⊞   5 d |            |  |                               |       |
|                  |                 | Join Microsoft Teams Meeting<br>Learn more about Teams   Meeting options |                                                     |            |  |                               |       |
| Apps             |                 |                                                                          |                                                     |            |  |                               |       |
| (?)<br>Help      |                 |                                                                          |                                                     |            |  |                               |       |
| ¢                |                 |                                                                          |                                                     |            |  |                               |       |

 หลังจากกดปุ่มบันทึก (Save) ผู้ที่ถูกเชิญจะได้รับอีเมล์ดังภาพ และ ทำการคลิกเข้าร่วมการ ประชุมออนไลน์

| Mailboxes              |   | Sort by Unread 🗸                                                                                                    | ۲                                                                                                    |              | _ ,       |                                                                                                    |            |                  |       | _ |
|------------------------|---|----------------------------------------------------------------------------------------------------|----------------------------------------------------------------------------------------------------|--------------|-----------|----------------------------------------------------------------------------------------------------|------------|------------------|-------|---|
| 🔻 🖂 Inbox              |   | IT                                                                                                    | 10:18                                                                                                    | 1            | .⊤ ⊗<br>⊤ |                                                                                                    |            | 🗎 Inbox - Google | 10:18 |   |
| 🖂 anucha_pu@kpru.ac.th |   |                                                                                                    | inbox - Google                                                                                                    | Т            | To: An    | ucha Puangnaka Anucha Puangnaka si                                                                              | Inarong IT |                  |       |   |
| 🖂 Hotmail              |   | Join Microsoft Tear                                                                                                    | ns Meeting Learn more about Te                                                                                                  |              |           |                                                                                                    |            |                  |       |   |
| Mahoo!                 |   | Microsoft Teams<br>You have been added to a team                                                                                                    | 1 in Microsoft Tea Inbox - Google                                                                                               |              |           |                                                                                                    |            |                  |       |   |
| iCloud                 |   | Microsoft Teams silnarong add                                                                                                    | ed you to the network team!                                                                                                    | -            | -         |                                                                                                    | 7          |                  |       |   |
| 🖂 Google               |   | Microsoft Teams                                                                                                    | 09:40                                                                                                    | - 1          |           |                                                                                                    | 1          |                  |       |   |
| 🖂 library@kpru.ac.th   |   | You have been added to a staff                                                                                                    | team in Microsof Inbox - Google                                                                                                 |              |           |                                                                                                    |            |                  |       |   |
| 🖂 anucha_pu@cmu.ac.th  |   | ARIT 1 members Open Microso                                                                                                    | ft Teams Get it now! Take it with                                                                                               | Ī            | Join I    | <u> Microsoft Teams Meeting</u>                                                                                 |            |                  |       |   |
| Drafts                 | 0 | @ Microsoft Teams                                                                                                    | 08:58                                                                                                    | 6            | .earn m   | ore about Teams Meeting options                                                                                 |            |                  |       |   |
| A Sent                 |   | You have been added to a staff<br>Microsoft Teams anucha added                                                                                                    | team in Microsof Inbox - Google<br>i you to the IT Staff team! IT 1                                                             |              |           |                                                                                                    |            |                  |       |   |
| Junk                   | 4 | members IT Open Microsoft Te                                                                                                    | ams Get it now! Take it with you                                                                                                | 1            | 1         | 171                                                                                                    | 1          |                  |       |   |
| Trash                  | Ø | Wichura Winaitham<br>ช้อมล KPRU OTOP รอบสวม                                                                                                    | 10/4/2563 BE                                                                                                    | 1            |           | 103                                                                                                    |            |                  |       |   |
| Archive                |   | <ul> <li> ดร.วิชุรา วินัยธรรม คณะมนุษยศา<br/>ราชภัฏกำแพงเพชร เบอร์โทร. 062-</li> </ul>                                                                                                    | สตร์และสังคมศาสตร์ มหาวิทยาลัย<br>694-5432 Dr.Wichura Winaitha                                                                  |              | Attach    | Aall<br>ment.ics                                                                                                |            |                  |       |   |
| imart Mailboxes        |   | CHARANDA                                                                                                    | 10/4/2563 BE                                                                                                    | Part and the |           | na da sena la la constanción de la constanción de la constanción de la constanción de la constanción de la cons |            |                  |       |   |
| Dn My Mac              |   | เครงการสดดงเครองยมคนหนงสออ<br>เรียน ผอ.อรุณลักษณ์ , คุณอนุชา ตาม                                                                                                    | .#I Inbox - anucha_pu⊛kpru.ac.th<br>งที่บริษัท เทรซ ออน จำกัด ได้ทำสัญญา                                                        |              |           |                                                                                                    |            |                  |       |   |
| Cloud                  |   | ซื้อชายเครื่องยืมคืนหนังสืออัตโนมัติเ                                                                                                    | กับมหาวิทยาลัยกำแพงเพชรไปแล้วเนี้                                                                                               |              |           |                                                                                                    |            |                  |       |   |
| nucha pu@koru.ac.th    |   | Wichura Winaitham<br>ข้อมล otop รอบสอง                                                                                                    | 9/4/2563 BE<br>Inbox - anucha pu@kpru.ac.th                                                                                     |              |           |                                                                                                    |            |                  |       |   |
| Hotmail                |   | ดร.วิชุรา วินัยธรรม คณะมนุษยศา<br>ราชภัฏกำแพงเพชร เบอร์โทร. 062-                                                                                                    | สตร์และสังคมศาสตร์ มหาวิทยาลัย<br>694-5432 Dr.Wichura Winaitha                                                                  |              |           |                                                                                                    |            |                  |       |   |
| Yahoo!                 |   | Ø Wirach Ngogngam                                                                                                    | 9/4/2563 BE                                                                                                    |              |           |                                                                                                    |            |                  |       |   |
| Google                 |   | <b>ภาพถายลายเช่น</b><br>ภาพถ่ายลายเช็น ครับ                                                                                                    | Inbox - Google                                                                                                    |              |           |                                                                                                    |            |                  |       |   |
| ibrary@kpru.ac.th      |   | @ Wirach Ngogngam                                                                                                    | 9/4/2563 BF                                                                                                    |              |           |                                                                                                    |            |                  |       |   |
| nucha_pu@cmu.ac.th     |   | <b>ภาพถ่ายลายเช็น</b><br>ภาพถ่ายลายเช็น ครับ                                                                                                    | Inbox - Google                                                                                                    |              |           |                                                                                                    |            |                  |       |   |
|                        |   | @ res journal                                                                                                    | 7/4/2563 BE                                                                                                    |              |           |                                                                                                    |            |                  |       |   |
|                        |   | ประชาสัมพันธ์การรับส่งผลงานและเผ<br>Attachment: ผู้อำนวยการสำนักวิท<br>ม.ราชภัฏกำแพงแสน .pdf                                                                                                    | ม∎ Inbox - anucha_pu⊚kpru.ac.th<br>ธบริการและเทคโนโลอีสารสนเทศ                                                                  |              |           |                                                                                                    |            |                  |       |   |
|                        |   | Google AdSense<br>การยืนยับ: ขณะนี้เราเปิดให้บัญชีขอ<br>ตอนนี้คุณได้เลือกใช้การเพิ่มประสิทธิ<br>รหัสผู้เผยแพร่โฆษณาของคุณ: pub-                                                                                                    | 2/4/2563 BE<br><b>งคุณใช้การทดสอบอั</b> Inbox - Google<br>ไภาพให้การตั้งค่าโฆษณาอัตโนมัติแล้ว<br>4462371339965200 ลงชื่อเช้าใช้ |              |           |                                                                                                    |            |                  |       |   |
|                        |   | #ิษณุษา ประโพวรรณ<br>แจ้งประกาศปิดให้บริการชั่วดราว สำ<br>เรียน ผู้อำนวยการสำนักงานเขตพื้นที่<br>2เนื่องด้วยสถานการณ์การแพร่ระบา                                                                                                    | 30/3/2563 BE<br>ณัก Inbox - anucha_pu@kpru.ac.th<br>การศึกษาประถมศึกษากำแพงเพชร เชค<br>ดชองเชื้อไวรัส COVID-19 ที่เพิ่มสูงชี้   |              |           |                                                                                                    |            |                  |       |   |
| Downloading Messages   |   | Kanuengnit KPRU     Kenuengnit KPRU     Kenuengnit KPRU | 30/3/2563 BE                                                                                                    |              |           |                                                                                                    |            |                  |       |   |
| 20 New messages        |   | (No Subject)                                                                                                    | Inbox - anucha pu@kpru.ac.th                                                                                                    |              |           |                                                                                                    |            |                  |       |   |

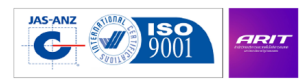

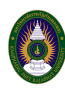

 ระบบเปิดหน้าต่างเว็บไซต์การเข้าร่วมประชุมห้องที่ถูกเชิญ และ ถ้าหากท่านใดมีโปรแกรม Microsoft Teams กดปุ่ม Allow ถ้าไม่มีกดปุ่ม Get the Teams App เพื่อดาวโหลดโปรแกรม ก่อน และติดตั้ง และ ย้อนกับไปคลิก Link ที่อีเมล์อีกครั้งเพื่อเข้าร่วมประชุม หรือ กดข้อความ Join on the web instead เพื่อเข้าร่วมประชุมผ่านเว็บไซต์ ได้เช่นเดียวกันครับ

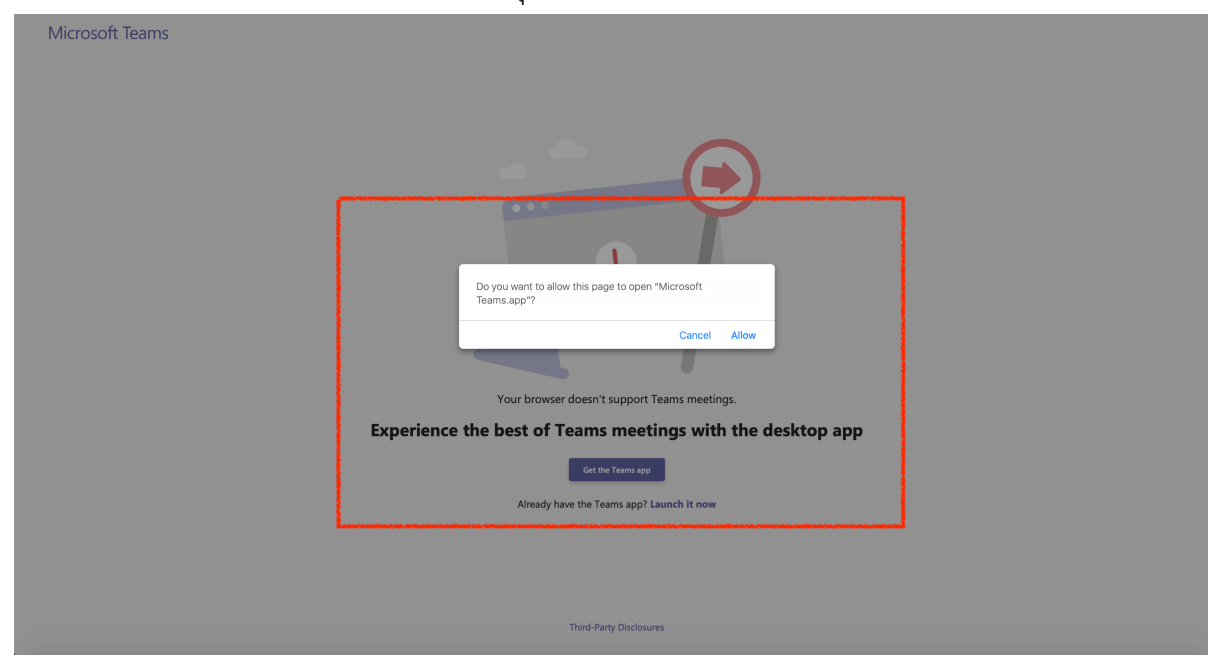

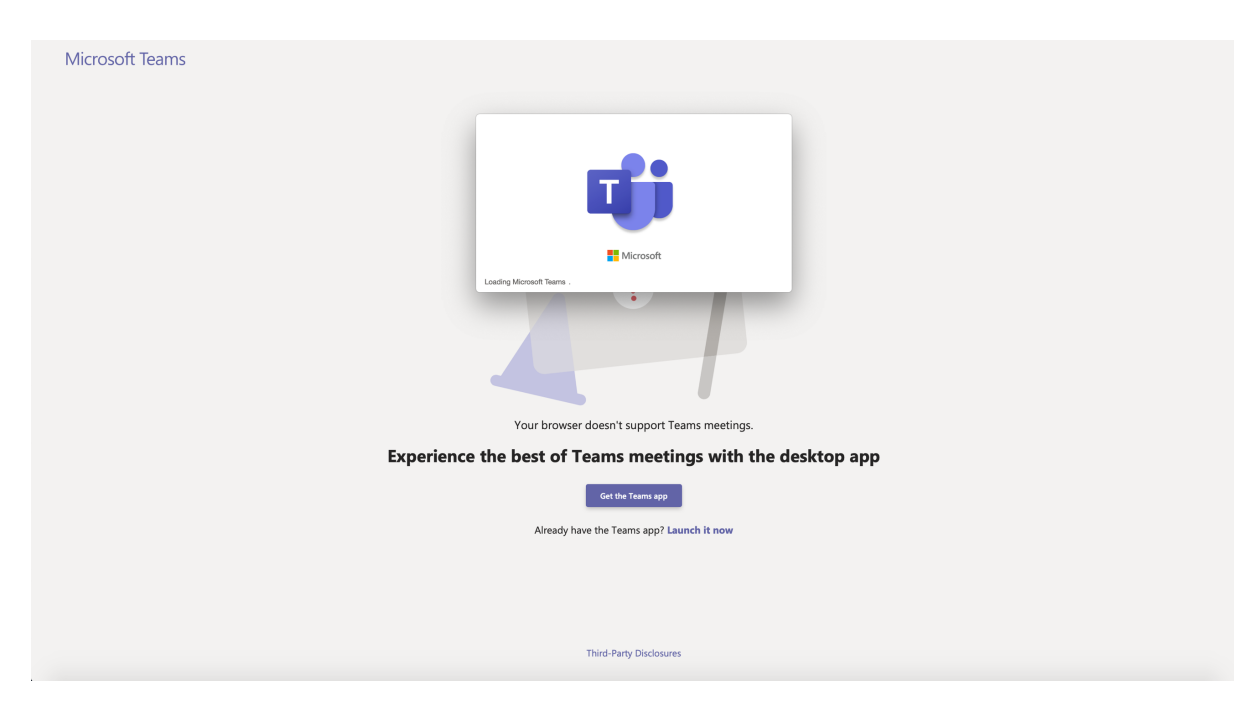

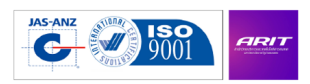

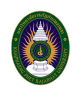

| Microsoft Teams |                                                                                              | Install Teams after it downloads.<br>When you open the app, you'li join the<br>meeting automatically. |
|-----------------|----------------------------------------------------------------------------------------------|----------------------------------------------------------------------------------------------------|
|                 | Having trouble?                                                                              |                                                                                                    |
|                 | To join the meeting, try calling the phone number in the invite or downloading the app again |                                                                                                    |
|                 | Already have the Teams app? Launch it now<br>Having other problems? Get more help            |                                                                                                    |
|                 |                                                                                              |                                                                                                    |
|                 | Third-Party Disclosures                                                                      |                                                                                                    |

 หลักจากทำดังข้อ 5 แล้ว จะแสดงหน้าต่างให้ระบุชื่อเข้าร่วมการประชุม และ กดปุ่ม Join now ดังภาพครับ

| Choose your audio and video settings for<br><b>Meeting now</b>                     |  |
|------------------------------------------------------------------------------------|--|
| Enter name Join now<br>Ø @ Ø @ Ø                                                   |  |
| Other join options<br>\$\$1 Audio off<br>Already have the Teams app? Launch it now |  |
| Third-Party Disclosures                                                            |  |

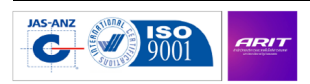

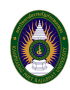

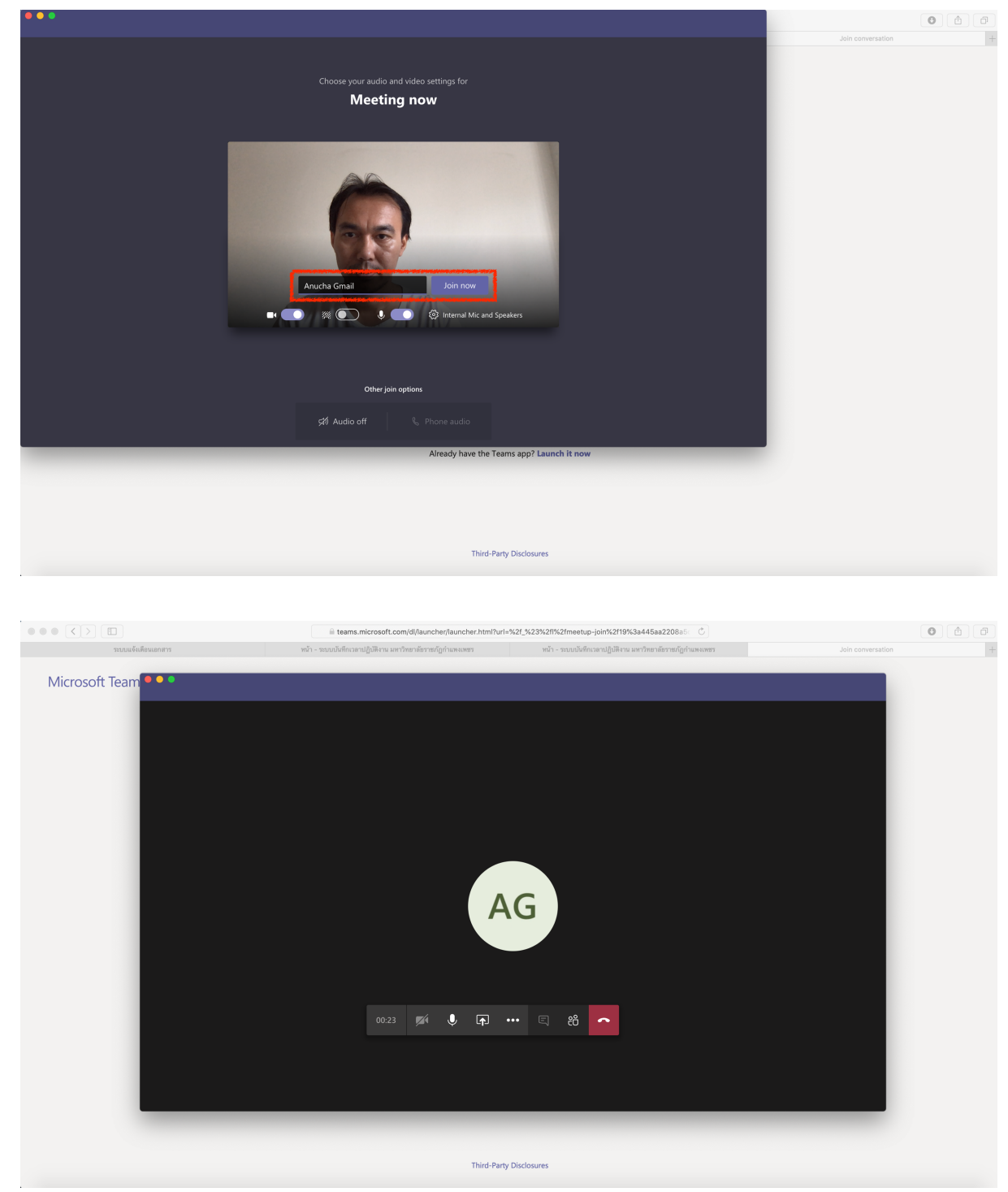

เป็นอีก 1 วิธีครับที่นำมาแบ่งปันกันครับ และขอขอบคุณ ผศ.ศิลป์ณรงค์ ฉวีพัฒน์ ที่ร่วมทดสอบและ ปรับแต่งการใช้งานดังกล่าวข้างต้นครับ (15 เมษายน 2563)

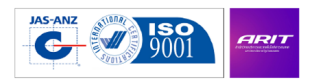